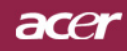

### Indice

| Indice                                                                                                    | 1                                                                                           |
|----------------------------------------------------------------------------------------------------|---------------------------------------------------------------------------------------------|
| Avvertenze per l'uso<br>Precauzioni                                                                                                    |                                                                                             |
| Introduzione<br>Caratteristiche del prodotto<br>Contenuto della confezione<br>Panoramica del prodotto<br>Unità principale<br>Panello controllo<br>Porte di connessione<br>Telecomando con puntatore laser                                                                                                    | 4<br>4<br>5<br>6<br>6<br>7<br>8<br>9                                                        |
| Installazione<br>Connessione del proiettore<br>Accendere/spegnere il proiettore<br>Accendere il proiettore<br>Spegnere il proiettore<br>Spia di avvertenza<br>Regolazione dell'immagine proiettata<br>Regolazione dell'altezza del proiettore<br>Regolazione dello zoom/messa a fuoco o<br>Regolazione delle dimensioni dell'immagi | 10<br>10<br>11<br>11<br>12<br>12<br>12<br>13<br>13<br>14 proiettore 14<br>ine proiettata 14 |
| Controlli utente<br>Pannello di controllo e telecomando<br>Menu Visualizzati su schermo (OSD)<br>Istruzioni per l'uso<br>Lingua (Modalita Computer / Video)<br>Color (Modalità Computer / Video)<br>Immagine(Modalita Computer / Video)<br>Audio (Modalità Computer / Video)<br>Gestione(Modalità Computer / Video)                 | 15<br>15<br>18<br>18<br>19<br>20<br>22<br>22<br>25<br>26                                    |
| Appendices<br>Soluzione dei problemi<br>Sostituzione della lampada<br>Specifiche<br>Modalità compatibili                                                                                                    | 29<br>29<br>33<br>34<br>35                                                                  |

### acer Avvertenze per l'uso

### Precauzioni

Si prega di seguire tutte le avvertenze, precauzioni e istruzioni per la manutenzione come indicato in questo manuale d'uso per prolungare al massimo la vita di esercizio di questa apparecchiatura.

| Avvertenza- | Non guardare direttamente nell'obiettivo.                                                                                                    |
|-------------|----------------------------------------------------------------------------------------------------|
|             | L'intensità della luce può provocare lesioni agli oc-<br>chi.                                                                                                    |
| Avvertenza- | Per ridurre il rischio di incendio o folgorazione, non<br>esporre questa apparecchiatura alla pioggia o u all'<br>midità.                                                                                                    |
| Avvertenza- | Non aprire o smontare il prodotto poiché questo può provocare il rischio di folgorazione.                                                                                                    |
| Avvertenza- | Quando si procede alla sostituzione della lampada,<br>si prega di lasciare raffreddare l'apparecchiatura e<br>seguire attentamente le istruzioni fornite per la sosti-<br>tuzione.                                                                                                    |
| Avvertenza- | Questa apparecchiatura è in grado di rilevare la du-<br>rata di esercizio della lampada. Si prega di sostituire<br>la lampada quando vengono visualizzati i relativi<br>messaggi di avvertenza.                                                                                                    |
| Avvertenza- | Dopo la sostituzione del modulo lampada resettare<br>la funzione "Ripristino ore lampadina." dal menu su<br>schermo "Gestione" (consultare pagina 26).                                                                                                    |
| Avvertenza- | Prima di spegnere l'apparecchiatura lasciare in funzi-<br>one la ventola di raffreddamento per alcuni minuti.                                                                                                    |
| Avvertenza- | Quando si collega il proiettore a un computer, si prega di accendere prima il proiettore.                                                                                                    |
| Avvertenza- | Non utilizzare il coperchio dell'obiettivo mentre il proiettore è in uso.                                                                                                    |
| Avvertenza- | Quando la lampada ha terminato il suo ciclo vitale,<br>si brucia emettendo un forte rumore. Quando si veri-<br>fica questa eventualità, non sarà possibile accendere<br>il proiettore prima della sostituzione della lampada.<br>Per sostituire la lampada, seguire le procedure ripor-<br>tate nella sezione "Sostituzione della lampada". |

# Avvertenze per l'uso

#### Da fare:

- \* Spegnere l'apparecchiatura prima di procedere con la pulizia.
- Usare un panno morbido inumidito con detergente non aggressivo per pulire l'alloggiamento del display.
- Staccare la presa di alimentazione dalla presa CA quando l' apparecchiatura non viene usata per un periodo prolungato di tempo.

#### Da non fare:

- Bloccare le feritoie e aperture dell'unità fornite per la ventilazione.
- Usare prodotti detergenti abrasivi, cere o solventi per la pulizia dell'unità.
- Usare nelle seguenti condizioni:
  - Un ambiente eccessivamente caldo o umido.
  - Aree suscettibili ad un accumulo eccessivo di polvere e sporco.
  - Vicino a qualsiasi dispositivo generante un forte campo magnetico.
  - Posizionato alla luce diretta del sole.

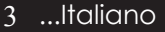

### acer Introduzione

### Caratteristiche del prodotto

*Questa apparecchiatura è un proiettore* XGA con chip singolo 0,55" DLP<sup>TM</sup>. Le sue eccezionali caratteristiche sono le seguenti:

- XGA reale 1024 x 768 pixel indirizzabili
- Tecnologia chip singolo DLP<sup>TM</sup>
- Compatibile con NTSC3,58/NTSC4,43/PAL/SECAM e HDTV (480i/p, 576i/p, 720p, 1080i)
- Collegamento DVI High-tech per segnale digitale confunzione HDCP e supporta DVI 480p, 576p, 720p e1080i (Opzionale)
- Telecomando con tutte le funzioni con puntatore laser
- Menu visualizzato su schermo di facile utilizzo
- Correzione Keystone digitale avanzato e re-scaling dell' immagine a tutto schermo di alta qualità
- Pannello di controllo di facile utilizzo
- Compressione SXGA+, SXGA e ridimensionamento VGA, SVGA.
- Compatibile Mac

### Contenuto della confezione

La dotazione di questo proiettore è composta dai prodotti riportati di seguito. Controllare la propria confezione per assicurarsi che l'unità sia completa. Rivolgersi immediatamente al rivenditore nel caso dovesseros mancare componenti.

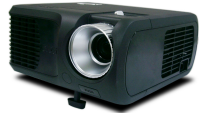

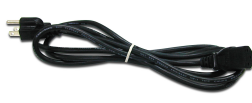

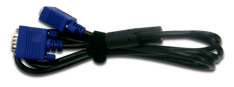

Proiettore con coperchio Cavo di alimentazione da di protezione

1.8m

Cavo VGA da 1.8m

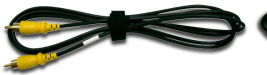

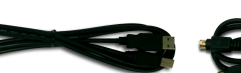

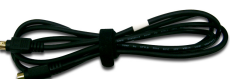

Cavo video composito da 2,0m

Cavo USB da 1,8m

Cavo S -Video Cable da 2,0m

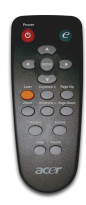

Telecomando con Puntatore utente

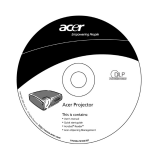

Guida utente

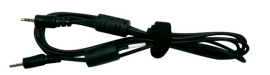

Cavo Audio Jack/Jack 1,8m

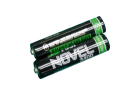

Batteria x 2

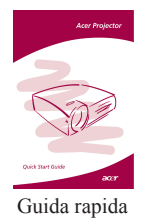

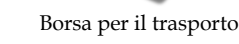

Adattatore d VGA Com-

ponente/ HDTV

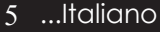

### acer **Introduzione**

### Panoramica del prodotto

Unità principale

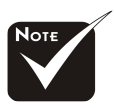

\*Il colore del coperchio del proiettore in questo menu è solo per riferimento. Il colore reale del prodotto è soggetto a modifica a seconda della comunicazione di marketing.

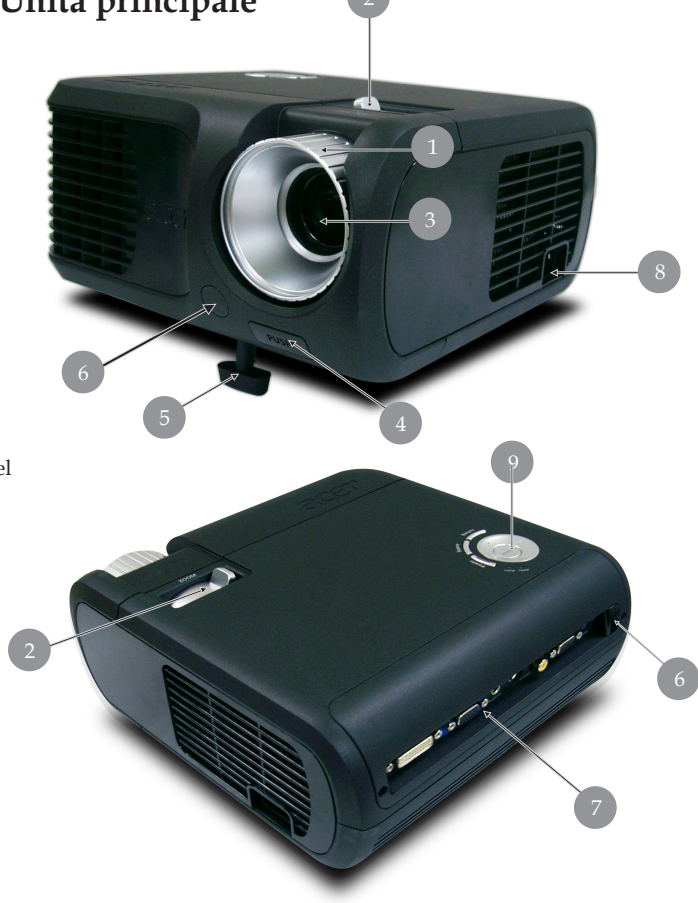

- Ghiera di messa a fuoco 1.
- Regolazione Zoom
   Obiettivo Zoom
- 4. Pulsante di elevazione
- 5. Piede di elevazione
- 6. Ricevitore del telecomando
- 7. Porte di connessione
- Connettore alimentazione 8.
- Pannello Controllo 9.

# Introduzione

#### Panello controllo

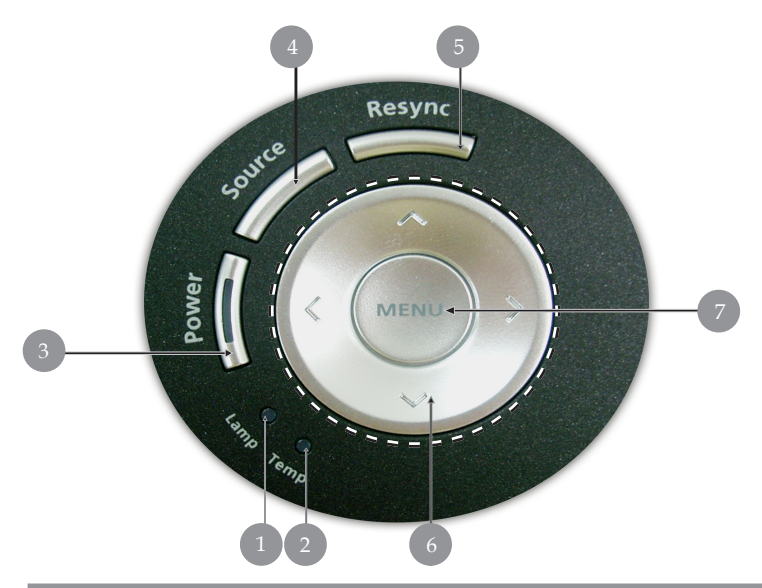

- 1. LED di segnalazione lampada
- 2. LED di segnalazione temperatura
- 3. Accensione/Standby e LED (LED accensione)
- 4. Sorgente
- 5. Risincronizzazione
- 6. Quattro Tasti direzionali di selezione
- 7. Menu

### acer Introduzione

#### Porte di connzessione

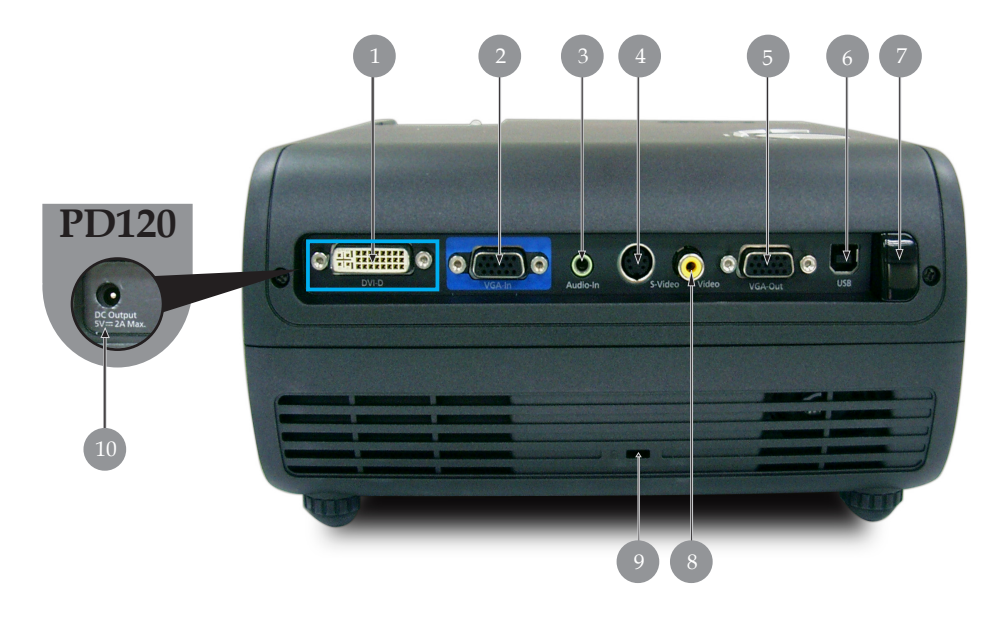

- 1. Connettore ingresso DVI (per segnale digitale con funzione HDCP)
- Connettore di ingresso segnale analogico PC/HDTV/Video componente
- 3. Connettore di ingresso Audio
- 4. Connettore di ingresso S-Video
- 5. Connettore di uscita circuito monitor (Uscita VGA)
- 6. Connettore di ingresso USB
- 7. Ricevitore IR del telecomando
- 8. Connettore di ingresso Video Composito
- 9. Porta a blocco Kensington<sup>TM</sup>
- 10. Jack di uscita CC da 5V (per la periferica dongle connessa) (solo per il PD120)

### acer Introduzione

#### Telecomando con puntatore laser

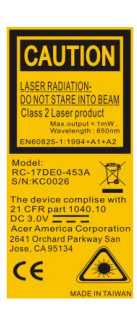

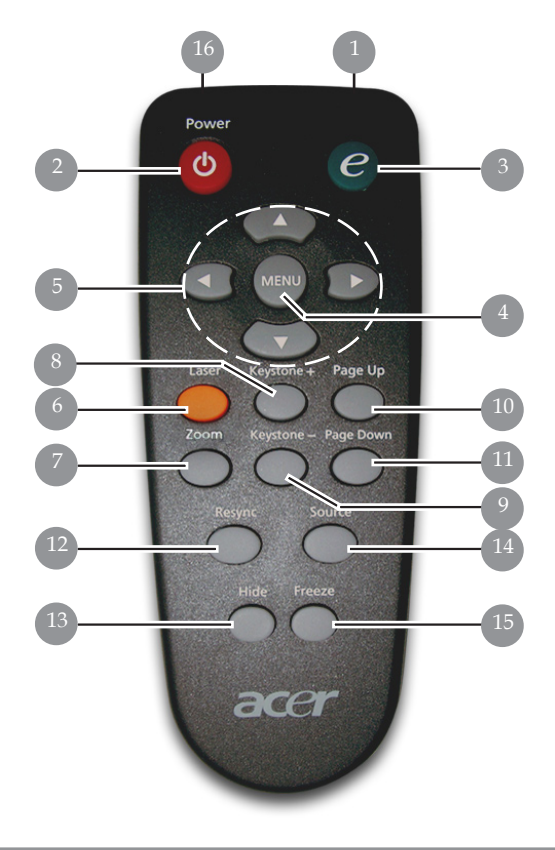

- 1. Spia di trasmissione
- 2. Accensione
- 3. Tasto empowering
- 4. Menu
- 5. Quattro Tasti direzionali di selezione
- 6. Tasto laser
- 7. Zoom digitale
- 8. Correzione+
- 9. Correzione-
- 10. Pagoma Precedente
- 11. Pagoma Pagina

- 12. Risincronizza
- 13. Nascondi
- 14. Sorgente
- 15. Fermo Immagine
- 16. Puntatore Laser

### acer Installazione

### Connessione del proiettore

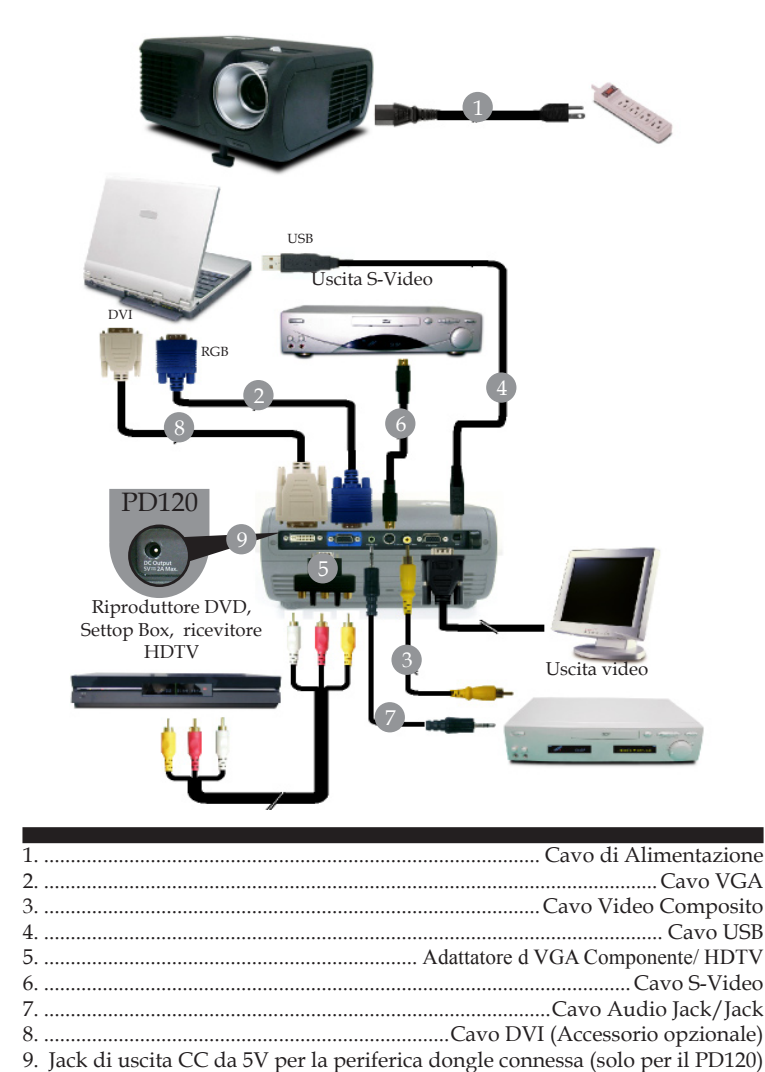

Per garantire il corretto funzionamento del proiettore con il proprio computer, assicurarsi che la modalità di visualizzazione sia sincronizzabile con il proiettore. Si prega di consultare la sezione "Modalità compatibili" riportata a pagina 35.

### Accendere/spegnere il proiettore

#### Accendere il proiettore

- 1. Rimuovere il coperchio di protezione dall'obiettivo.
- 2. Assicurarsi che il cavo di alimentaizone e il cavo del segnale siano ben collegati. Il "LED accensione" lampeggia di colore **rosso**.
- 3. Accendere la lampada premendo il pulsante "Accensione/ Standby"nel pannello di controllo. ● Il "LED accensione" diventa di colore **blu**.
- 4. Accendere l'apparecchiatura alla sorgente (computer, portatile, lettore video, ecc...) Il proiettore rileva automaticamente la sorgente.
- Se viene visualizzato il messaggio "Nessun Segnale", verificare la connessione dei cavi del segnale.
- Quando si connettono più sorgenti contemporaneamente, usare il pulsante "Sorgente" del pannello di controllo per passare da una sorgente all'altra.

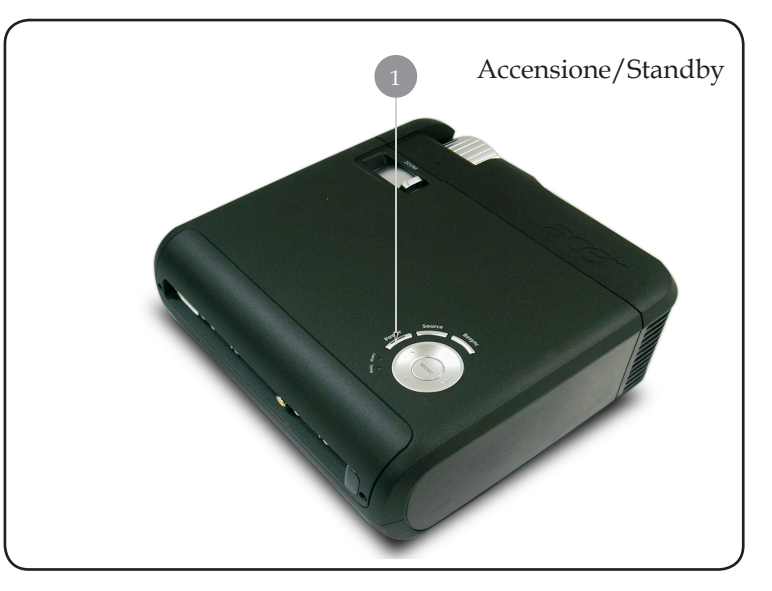

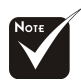

Accendere il proiettore prima di accendere la sorgente.

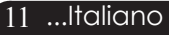

### acer Installazione

#### Spegnere il proiettore

- 1. Premere il tasto "Power/Standby" per spegnere la lampada del proiettore, viene visualizzato il messaggio "Premere di nuovo il tasto di accensione per completare la procedura di spegnimento. Attenzione: NON togliere l'alimentazione mentre la ventola del proiettore è in funzione. " sullo schermo del proiettore. Premere di nuovo il tasto "Power/ Standby" per confermare, altrimenti il messaggio scompare dopo 5 secondi.
- 2. Le ventole di raffreddamento continuano a funzionare per circa 60 secondi durante il ciclo di raffreddamento e il LED dell'alimentazione **lampeggia in rosso** velocemente. Quando il LED dell'alimentazione lampeggia lentamente, significa il proiettore è entrato in modalità standby.

Se si intende riaccendere il proiettore, occorre attendere fino al completamento del ciclo di raffreddamento e l' attivazione della modalità di standby del proiettore. Una volta attivata la modalità standby, basta premere il tasto " Accensione/Standby" per riavviare il proiettore.

- 3. Disconnettera il cavo di alimentazione dalla presa elettrica e dal proiettore.
- 4. Non spegnere immediatamente il proiettore subito dopo la procedura di spegnimento.

#### Spia di avvertenza

- Quando l'indicatore "LAMP" è di colore rosso, il proiettore si spegne automaticamente. Si prega di rivolgersi al proprio rivenditore o centro di assistenza.
- Se l'indicatore "TEMP" è di colore rosso per 20 secondi, indica che il proiettore è surriscaldato. Si vedrá il messaggio "Surriscaldamento proiettore." apparire sullo schermo. Il proiettore si spegnerá automaticamente.

In condizioni di uso normali, il proiettore puó essere nuovamente acceso ed é possibile continuare la presentazione. Se il problema persiste, rivolgersi al proprio rivenditore locale o al centro di assistenza.

Se l'indicatore "TEMP" lampeggia di colore rosso per circa 30 secondi, viene visualizzato il messaggio "Mancato funzionamento ventola. La lampada si spegnerà automaticamente." appare sul display. Si prega di rivolgersi al prorio rivenditore locale o al centro di assistenza.

### Regolazione dell'immagine proiettata Regolazione dell'altezza del proiettore

Il proiettore é dotato di un piede di elevazione per la regolazione dell'altezza.

Per alzare il proiettore.

- 1. Premere il pulsante di elevazione.
- 2. Sollevare il proiettore fino a raggiungere l'angolo di proiezione desiderato **2** dopodiché rilasciare il pulsante

Per abbassare il proiettore.

- 1. Premere il pulsante di elevazione.
- 2. Abbassare il proiettore, dopodiché rilasciare il pulsante per bloccare in posizione il piede dell'elevatore.

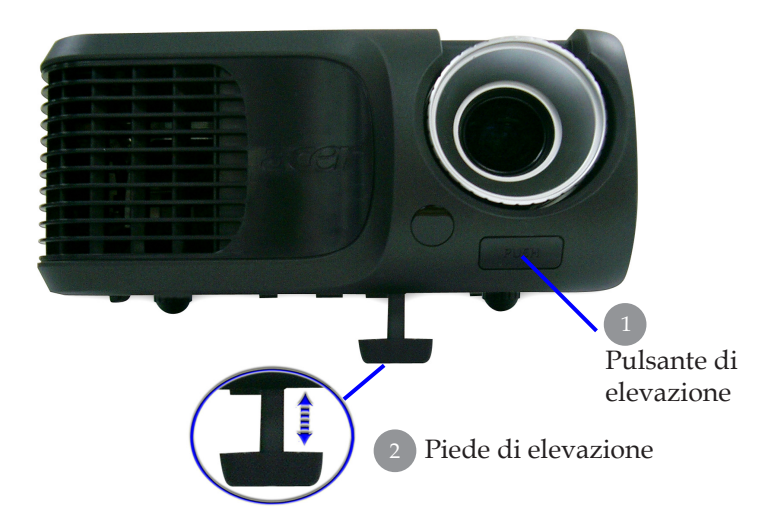

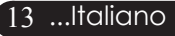

### acer Installazione

## Regolazione dello zoom/messa a fuoco del proiettore

È possibile regolare l'anello dello zoom per ingrandire e ridurre l'immagine. Per mettere a fuoco l'immagine ruotare l'anello di messa a fuoco fino a quando l'immagine non risulta nitida. Il proiettore è in grado di mettere a fuoco a distanza da 1,5m a 12,0m (4,9 piedi a 39,4 piedi).

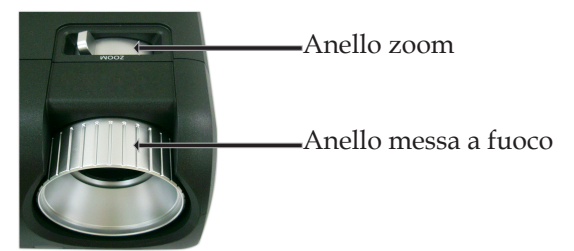

# Regolazione delle dimensioni dell'immagine proiettata

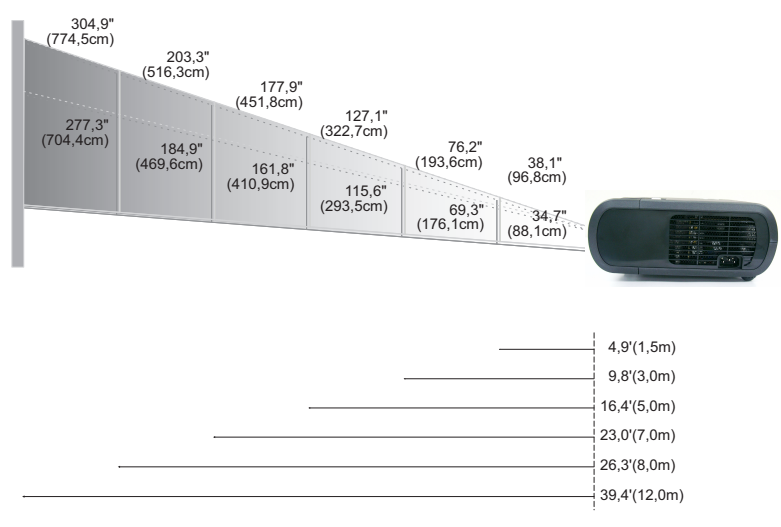

| Schermo     | Max.      | 38,1"(96,8cm)                    | 76,2"(193,6cm)                     | 127,1"(322,7cm)                     | 177,9"(451,8cm)                      | 203,3"(516,3cm)                      | 304,9"(774,5cm)                      |
|-------------|-----------|----------------------------------|------------------------------------|-------------------------------------|--------------------------------------|--------------------------------------|--------------------------------------|
| (Diagonale) | Min.      | 34,7"(88,1cm)                    | 69,3"(176,1cm)                     | 115,6"(293,5cm)                     | 161,8"(410,9cm)                      | 184,9"(469,6cm)                      | 277,3"(704,4cm)                      |
| Dimensioni  | Max.(WxH) | 30,5" x 22,9"<br>(77,4 x 58,1cm) | 61,0" x 45,7"<br>(154,9 x 116,2cm) | 101,7" x 76,3"<br>(258,2 x 193,6cm) | 142,3" x 106,7"<br>(361,4 x 271,1cm) | 162,6" x 122,0"<br>(413,0 x 309,8cm) | 243,9" x 182,9"<br>(619,6 x 464,7cm) |
| schermo     | Min.(WxH) | 27,8" x 20,8"<br>(70,5 x 52,9cm) | 55,4" x 41,6"<br>(140,9 x 105,7cm) | 92,5" x 69,4"<br>(234,8 x 176,1cm)  | 129,4" x 97,1"<br>(328,7 x 246,5cm)  | 147,9" x 110,9"<br>(375,7 x 281,8cm) | 221,8" x 166,4"<br>(563,5 x 422,6cm) |
| Dista       | nza       | 4,9'(1,5m)                       | 9,8'(3,0m)                         | 16,4'(5,0m)                         | 23,0'(7,0m)                          | 26,3'(8,0m)                          | 39,4'(12,0m)                         |

Questo schema viene fornito solo ad uso riferimento per l'utente.

### Pannello di controllo e telecomando

Le funzioni possono essere controllate in due modi: tramite telecomando e tramite pannello di controllo.

#### Pannello di controllo

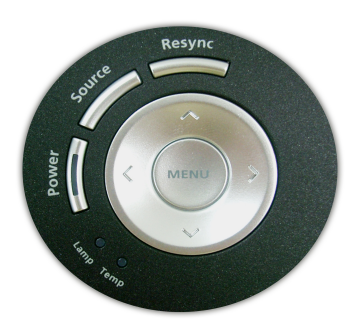

### Telecomando

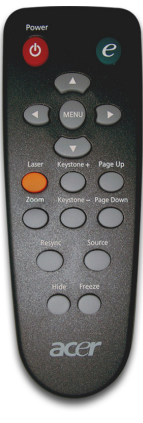

#### Uso del pannello di controllo

#### Accensione

 Consultare la sezione "Accensione/Spegnimento del proiettore alle pagine 11~12.

#### Sorgente

Premere "Source" (Origine) per scegliere tra le origini: RGB, Componente-p, Componente-i, S-Video, Video Composito, DVI-D (optional) e HDTV.

#### Menu

- Premere "Menu" per attivare i menu su schermo (OSD). Per uscire dai menu OSD, premere nuovamente il pulsante "Menu".
- Conferma la propria selezione.

#### Quattro Tasti direzionali di selezione

▶ Usare (▲) (▼) (●) per selezionare o effettuare regolazioni sulla funzione selezionata.

#### Risincronizza

Sincronizza automaticamente il proiettore con l'origine in in gresso.

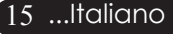

#### <u>Uso del telecomando</u>

#### Accensione

 Consultare la sezione "Accensione/Spegnimento del proiettore" alle pagine 11~12.

#### **Empowering Key**

Empowering Technology

Empowering Key Settings

 Acer eView Management

 Acer eTimer Management

 Acer eOpening Management

 Selectora
 O Conferma

Premere il tasto "e" per lanciare il menu a video e usare per selezionare le voci.

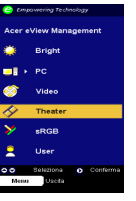

#### Acer eView Management

▶ Premere ) per lanciare il sottomenu "Acer eView Management".

"Acer eView Management" è per la selezione in modalità visualizzazione. Fare riferimento alla sezione sui menu a video per maggiori dettagli.

# Cargoneering Technology are oftimer Management Arrecto Arrecto Arr

#### Acer eTimer Management

Premere ) per lanciare il sottomenu "Acer eTimer Management".

"Acer eTimer Management" fornisce la funzione di promemoria per il controllo del tempo della presentazione. Fare riferimento alla sezione sui menu a video per maggiori dettagli.

#### Acer eOpening Management

Premere ) per lanciare il sottomenu "Acer eOpening Management".

"Acer eOpening Management" permette all'utente di cambiare la schermata di avvio con un'immagine personalizzata. Fare riferimento alla sezione sui menu a video per maggiori dettagli.

#### Menu

Premere "Menu" per attivare i menu su schermo (OSD). Per uscire dai menu OSD, premere nuovamente il pulsante "Menu".

#### Quattro Tasti direzionali di selezione

▶ Usare ▲ ▼ ● ▶ per selezionare o effettuare regolazioni sulla funzione selezionata.

#### Laser Button

Puntare il telecomando verso lo schermo, premere e tenere premuto questo tasto per attivare il puntatore laser.

#### Zoom

> Zoom digitale avanti/indietro.

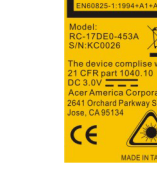

AUTION

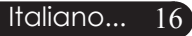

### **Controlli utente**

#### Correzione+ /-

 Regola la distorsione dell'immagine causata dall'inclinazione del proiettore. (±16 gradi)

#### Page Up (Pagina Precedente - Solo nel modo Computer)

Premere questo bottone per andare alla pagina precedente. Questa funzione è disponibile solo se il proiettore è collegato al computer mediante un cavo USB.

#### Page Down (Pagina Prossima - Solo nel modo Computer)

Premere questo bottone per andare alla pagina seguente. Questa funzione è disponibile solo se il proiettore è collegato al computer mediante un cavo USB.

#### Risincronizza

Sincronizza automaticamente il proiettore con la sorgente di ingresso.

#### Hide (Nascondi)

Elimina temporaneamente il video. Premere "Hide" per nascondere l'immagine, premere di nuovo per ripristinare la visualizzazione delle immagini.

#### Origine

Premere "Source" (Origine) per scegliere tra le origini: RGB, Componente-p, Componente-i, S-Video, Video Composito, DVI-D (optional) e HDTV.

#### Freeze (Fermo Immagine)

> Premere il pulsante "Freeze" per fermare l'immagine.

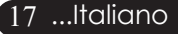

### Menu Visualizzati su schermo (OSD)

Il proiettore é dotato di menu multilingua su schermo (OSD) che permettono di regolare l'immagine ed eseguire molte altre regolazioni. Il proiettore rileva automaticamente la sorgente.

#### Istruzioni per l'uso

- 1. Per aprire il menu a video, premere "Menu" sul telecomando o sul pannello di controllo.
- Quando viene visualizzato il menu OSD, premere il pulsante 
   per selezionare le voci principali. Dopo aver selezionare la voce del menu principale , premere 
   per accedere al menu secondario e impostare o valori.
- 3. Premere il tasto ( ) per selezionare la voce desiderata e regolare le impostazioni con il tasto ( ).
- 4. Selezionare nel sottomenu l'elemento successivo da regolare e regolare come descritto in precedenza 3.
- 5. Premere "Menu" sul telecomando o sul pannello di controllo per tornare al menu principale.
- 6. Per uscire dal menu a video, premere nuovamente "Menu" sul telecomando o sul pannello di controllo. Il menu OSD viene chiuso e il proiettore salverà automaticamente le nuove impostazioni.

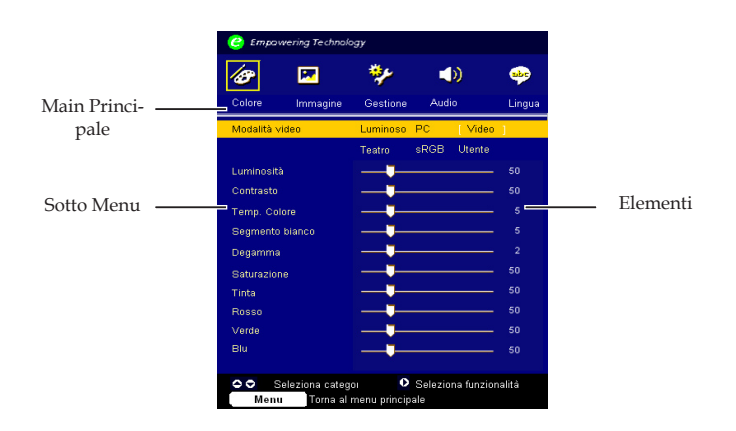

# Controlli utente

| C Empowering Technology                                                                       |                         |                               |                |             |  |
|-----------------------------------------------------------------------------------------------|-------------------------|-------------------------------|----------------|-------------|--|
| 18                                                                                            | R                       | *                             |                | -           |  |
| Colore                                                                                        | Immagine                | Gestione                      | Audio          | Lingua      |  |
| [English]<br>Deutsch<br>Français<br>Italiano<br>Español<br>Português<br>日本語<br>中文(鄭)<br>中文(简) |                         |                               |                |             |  |
| ⊖ ⊖<br>Menu                                                                                   | Seleziona<br>Torna al m | categoria (<br>enu principale | 🕽 Seleziona fu | unzionalità |  |

### Lingua (Modalità Computer/ Video)

#### Lingua

È possibile visualizzare il menu OSD multilingua. Usare i tasti () e verselezionare la lingua preferita.

Premere "Menu" sul telecomando o premere "Menu/Enter" dal Pannello di controllo per completare la scelta.

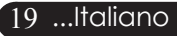

| 🥝 Empovve                                                                                                    | ering Technolo | эду      |      |        |        |
|----------------------------------------------------------------------------------------------------|----------------|----------|------|--------|--------|
| <b>B</b>                                                                                                    | <b>P</b>       | *        |      | ))     |        |
| Colore                                                                                                    | Immagine       | Gestione | Aud  | io     | Lingua |
| Modalità vid                                                                                                    | leo            | Luminoso | PC   | Video  | ]      |
|                                                                                                    |                | Teatro   | sRGB | Utente |        |
| Luminosità                                                                                                    |                |          |      |        | 50     |
| Contrasto                                                                                                    |                |          |      |        | 50     |
| Temp. Color                                                                                                    | re             |          |      |        |        |
| Segmento b                                                                                                    | ianco          |          |      |        |        |
| Degamma                                                                                                    |                |          |      |        |        |
| Saturazione                                                                                                    |                |          |      |        | 50     |
| Tinta                                                                                                    |                |          |      |        | 50     |
| Rosso                                                                                                    |                |          |      |        | 50     |
| Verde                                                                                                    |                |          |      |        | 50     |
| Blu                                                                                                    |                |          |      |        | 50     |
| <ul> <li>Seleziona categoi</li> <li>Seleziona funzionalità</li> <li>Menu</li> <li>Torna al menu principale</li> </ul> |                |          |      |        |        |

### Colore (Modalità Computer/ Video)

#### Modalità video

Ci sono molte impostazioni predefinite e ottimizzati per diversi tipi di immagine.

- Luminoso: per l'ottimizzazione della luminosità.
- PC: Per un computer o notebook.
- Video: para reproducir video en un entorno luminoso.
- > Theatre: per uso del sistema Home Theatre in una stanza buia.
- ▶ sRGB: per l'ottimizzazione true-color.
- > Utente : Per le impostazioni regolabile dall'utente.

#### Luminosità

Regolazione della luminosità dell'immagine

- ▶ Premere il tasto (▶) per rendere l'immagine più chiara.

#### Contrasto

Contrasto controlla il grado di differenza tra le sezioni più chiare e più scure dell'immagine. La regolazione del contrasto modifica la quantità di nero e bianco nell'immagine.

- ▶ Premere il tasto (▶) per aumentare il contrasto.

#### **Temperatura** Colore

Regola la temperatura del colore. Con la temperatura più alta, l'immagine dello schermo ha un aspetto più freddo, con la temperatura più bassa l'immagine ha un aspetto più caldo.

| C Empowering Technology                                                                                               |          |          |      |        |        |  |
|----------------------------------------------------------------------------------------------------|----------|----------|------|--------|--------|--|
| Ø                                                                                                    | <b>P</b> | *        |      | ))     | ***    |  |
| Colore                                                                                                    | Immagine | Gestione | Audi | 0      | Lingua |  |
| Modalità vid                                                                                                    | eo       | Luminoso | PC   | Video  | ]      |  |
|                                                                                                    |          | Teatro   | sRGB | Utente |        |  |
| Luminosità                                                                                                    |          |          |      |        | 50     |  |
| Contrasto                                                                                                    |          |          |      |        | 50     |  |
| Temp. Color                                                                                                    | e        |          |      |        |        |  |
| Segmento b                                                                                                    | ianco    |          |      |        |        |  |
| Degamma                                                                                                    |          |          |      |        |        |  |
| Saturazione                                                                                                    |          |          |      |        | 50     |  |
| Tinta                                                                                                    |          |          |      |        | 50     |  |
| Rosso                                                                                                    |          |          |      |        | 50     |  |
| Verde                                                                                                    |          |          |      |        | 50     |  |
| Blu                                                                                                    |          |          |      |        | 50     |  |
| <ul> <li>Seleziona categoi</li> <li>Seleziona funzionalità</li> <li>Menu</li> <li>Torna al menu principale</li> </ul> |          |          |      |        |        |  |

### Colore (Modalità Computer/ Video)

#### Segmento bianco

Usre il controllo Segmento bianco per impostare il livello di picco del bianco del DMD chip. 0 indica il segmento minimo, e 10 il segmento massimo. Se si preferisce un'immagine più forte, regolarla verso le impostazioni massime. Per immagini morbide e più naturali, regolare verso le impostazioni minime.

#### Degamma

Consente la visualizzazione di scenari scuri. Con valori gamma maggiori, gli scenari scuri sembrano più luminosi.

#### Saturazione

L'impostazione del colore regola l'immagine video da bianco e nero a completamente satura di colore.

- Premere il tasto ( per diminuire la quantità di colore presente nell'immagine.
- ▶ Premere il tasto (▶) per aumentare la quantità di colore presente nell'immagine.

#### Tinta

La tonalità regola l'equilibrio dei colori rosso e verde.

- Premere il tasto real per aumentare la quantità di verde presente nell'immagine.
- Premere il tasto ) per aumentare la quantità di rosso presente nell'immagine.

#### Rosso

Regola il colore rosso.

#### Verde

Regola il colore verde.

#### Blu

Regola il colore blu.

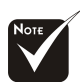

Le funzioni "Saturazione" e "Tinta" non sono supportate in modalità computer o DVI.

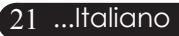

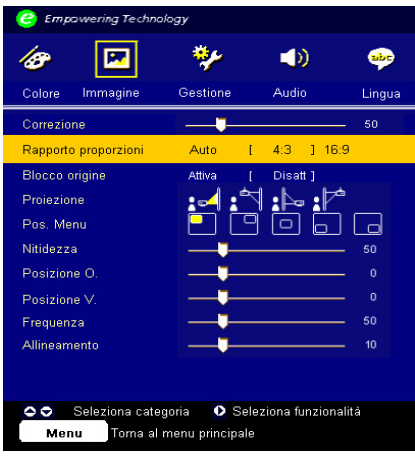

### Immagine (Modalità Computer/ Video)

#### Correzione

Regola la distorsione dell'immagine causata dall'inclinazione del proiet tore. (±16 gradi)

#### Rapporto proporzioni

Questa funzione può essere usata per adattare il tipo di rapporto di visualizzazione preferito.

- Auto : Conserva il rapporto originario tra larghezza e altezza dell'immagine e ottimizza l'immagine in modo che corrisponda ai pixel nativi orizzontali o verticali.
- 4:3 : La sorgente di ingresso verrà dimensionata per l'adattamento dello schermo di proiezione.
- 16:9 : La sorgente di ingresso verrà dimensionata per l'adattamento della larghezza dello schermo.

#### **Blocco origine**

Se source lock (Protezione Sorgente) è disattivato, il proiettore cerca altri segnali quando si perde il segnale corrente. Quando il blocco sorgente è attivo, il canale della sorgente corrente viene "Bloccato" prima di premere il tasto " Source" sul telecomando per passare al canale successivo.

#### Proiezione

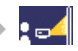

#### Fronte-Scrivania

L'impostazione predefinita di fabbrica

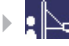

#### Retro-Scrivania

Quando si seleziona questa funzione, il proiettore inverte l' im magine in modo da permettere la proiezione dietro uno schermo trasparente.

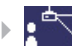

#### Fronte-Soffitto

Quando si seleziona questa funzione, il proiettore capovolge l' immagine in modo da permettere la proiezione sul soffitto.

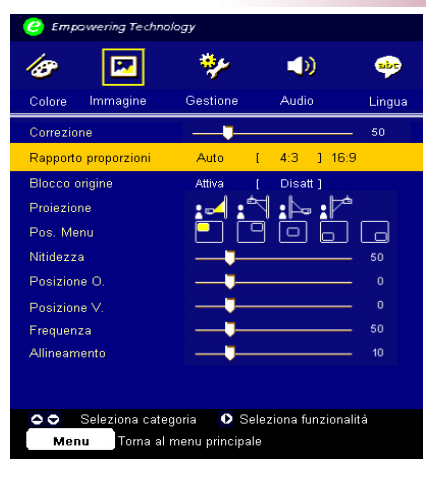

### Immagine (Modalità Computer/ Video)

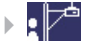

#### **Retro-Soffitto**

Quando si seleziona questa funzione, il proiettore in verte e gira contemporaneamente l'immagine. È pos sibile proiettare da dietro uno schermo trasparente con proiezione montata su soffitto.

#### Pos. Menu

Scegliere la posizione dei Menu sullo schermo.

#### Nitidezza

Regolazione della nitidezza dell'immagine

- ▶ Premere il tasto ▶ per aumentare la nitidezza.

#### Posizione O.

▶ Premere il tasto ( ) per spostare l'immagine a sinistra.

#### Posizione V.

- ▶ Premere il tasto (▶) per spostare l'immagine verso l'alto.

#### Frequenza

Questa voce serve per modificare I dati della frequenza di visualizzazione per corrispondere ai dati di frequenza della scheda grafica. Questa funzione è necessaria per effettuare la regolazione quando viene visualizzata una barra verticale lampeggiante sullo schermo.

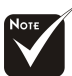

#### \*Le funzioni " Nitidezza" non sono supportate in modalità DVI-D/Computer.

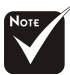

\*Le funzioni "Posizione O", "Posizione V", "Frequenza" e "Tracking" non sono supportate in modalità DVI e video.

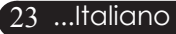

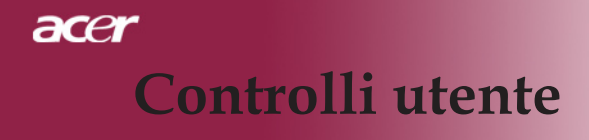

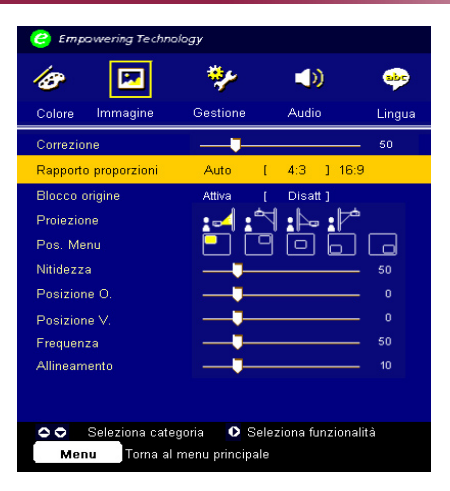

### Immagine (Modalità Computer/ Video)

#### Allineamento

Seleziona la funzione "Allineamento" per sincronizzare la fre-quenza del segnale dello schermo con quello della scheda grafica. Quando si verifica un'immagine instabile o uno sfarfallio, usare questa funzione per correggere il problema.

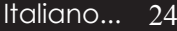

24

# Controlli utente

| 🥝 Empa                        | wering Technol   | ogy       |              |              |  |
|-------------------------------|------------------|-----------|--------------|--------------|--|
| 18                            | <b>P</b>         | **        |              | abe          |  |
| Colore                        | Immagine         | Gestione  | Audio        | Lingua       |  |
| Volume                        |                  |           |              | _ 50         |  |
| Mute                          |                  | Attiva    | [Disattiva]  |              |  |
| Volume a                      | cceso/spento     | Disattiva | [ Basso ] C  | entrale Alto |  |
| Volume s                      | veglia           | Disattiva | [ Basso ] C  | entrale Alto |  |
| Volume ti                     | mer              | Disattiva | [ Basso ] C  | entrale Alto |  |
|                               |                  |           |              |              |  |
|                               |                  |           |              |              |  |
|                               |                  |           |              |              |  |
|                               |                  |           |              |              |  |
|                               |                  |           |              |              |  |
|                               |                  |           |              |              |  |
| 🗢 🗢 Sel                       | eziona categori: | a 🗘       | Seleziona fu | nzionalità   |  |
| Menu Torna al menu principale |                  |           |              |              |  |

Audio (Modalità Computer/ Video)

#### Volume

- ▶ Premere il tasto ( ) per diminuire il volume.

#### Mute

- > Selezionare "Attiva" per attivare il mute.
- > Selezionare "Disattiva" per disattivare il mute.

#### Volume acceso/spento

Scegliere questa funzione per regolare il volume quando è acceso/ spento.

#### Volume sveglia

Scegliere questa funzione per regolare il volume quando ci sono er rori del proiettore.

#### Volume timer

Scegliere questa funzione per regolare il volume quando la funzione timer è abilitata e il tempo è scaduto.

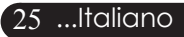

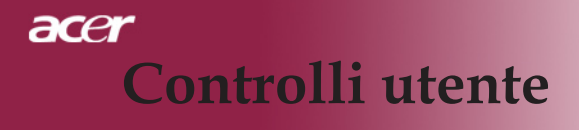

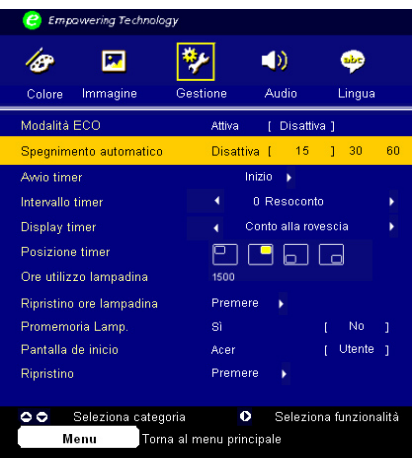

### Gestione (Modalità Computer/ Video)

#### Modalità ECO

Selezioanre "Attiva" per ridurre la potenza della lampada del proiettore con conseguente riduzione del consumo, maggiore durata della lampada e riduzione del rumore.

Scegliere "Disattiva" per ritornare alla modalità normale.

#### Spegnimento automatico (minuti)

Il proiettore si spegne automaticamente quando non riceve nessun segnale in ingresso dopo il tempo impostato.

#### Avvio timer

Premere () per avviare/arrestare il timer.

#### Intervallo timer

Premere () per regolare la durata del timer.

#### **Display timer**

Premere  $\bigodot$  per scegliere la modalità di visualizzazione del timer sullo schermo.

#### **Posizione timer**

Scegliere la posizione del timer sullo schermo.

#### Ore utilizzo lampadina

Displays the lamp's elapsed operating time (in hours).

#### Ripristino ore lampadina

Premere b dop aver selezionato "Sì "per impostare il contaore della lampada su 0 ore.

# Controlli utente

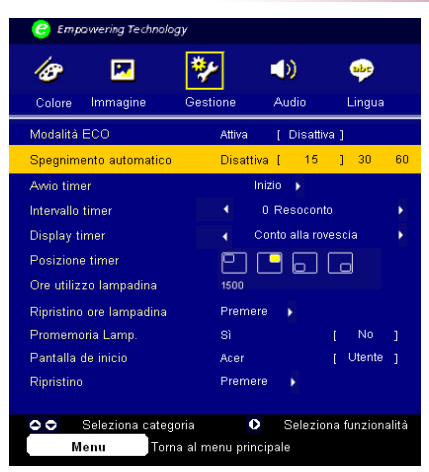

### Gestione (Modalità Computer/ Video)

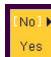

#### Promemoria Lamp.

Selezionare questa funzione per evidenziare o nascondere il messaggio di avvertenza per la sostituzione della lampada quando questo appare sullo schermo. Il messaggio viene visualizzato 30 ore prima dell'esaurimento della lampada.

#### Pantalla de inicio

Usare questa funzione per selezionare la schermata di avvio desiderata.

Se si cambiano le impostazioni da una all'altra, quando si esce dal menu OSD, le nuove impostazioni saranno valide.

Acer: Schermata di avvio predefinita del proiettore Acer

Personalizzata: La schermata di avvio personalizzata dall'utente viene scaricata dal computer sul proiettore attraverso il cavo USB e attraverso l'utilità Acer eOpening Management (fare riferimento alla descrizione nella sezione in basso).

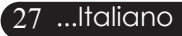

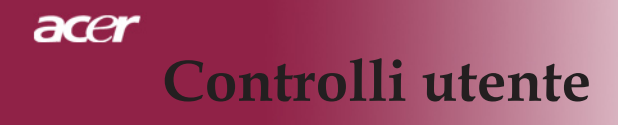

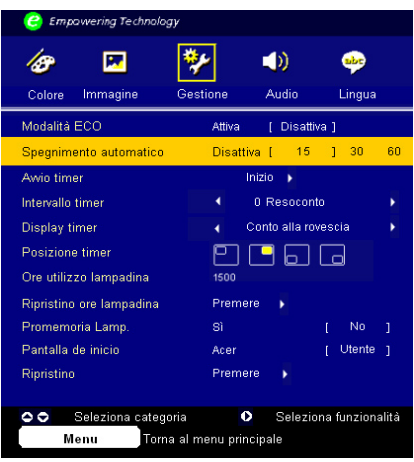

### Gestione (Modalità Computer/ Video)

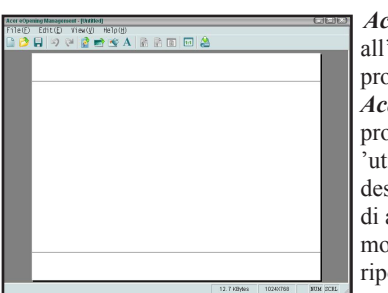

*Acer eOpening Management* è un'utilità PC che permette all'utente di cambiare la schermata di avvio predefinita del proiettore Acer con l'immagine desiderata. È possible installare *Acer eOpening Management* dal CD incluso. Connettere il proiettore al proprio PC con il cavo USB incluso, poi eseguire l 'utilità *Acer eOpening Management* per scaricare l'immagine desiderata dal PC sul proiettore. Prima di avviare il trasferimento, il proiettore deve entrare in modalità "Download Mode". Seguire le istruzioni sotto riportate per entrare nella modalità "Download Mode".

- 1. Assicurarsi che tutte le ventole del proiettore siano spente e che il LED dell'alimentazione lampeggi.
- 2. Scollegare il cavo CA dal proiettore.
- 3. Tenere premuti i tasti "Menu" e " ♂ "simultaneamente, quindi collegare il cavo CA al proiettore.
- Quando si accendono i LED Temp. e Lamp., rilasciare entrambi I tasti, il proiettore entrerà in modalità scaricamento.
- 5. Assicurarsi che il cavo USB sia collegato al proiettore dal PC.

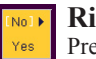

#### Ripristino

Premere () dop aver selezionato "Si" per ripristinare i valori di default in tutti i menu.

### Soluzione dei problemi

Nel caso si dovessero rilevare dei problemi con il proi ettore si prega di consultare le sezioni che seguono. Se il problema persiste, rivolgersi al proprio rivenditore o al centro servizi.

#### Problema: Nessuna immagine viene visualizzata sullo schermo

- Verificare che tutti i collegamenti e l'alimentazione siano connessi in modo corretto, come descritto nella sezione "Installazione".
- > Assicurarsi che i piedini dei connettori non siano rotti o piegati.
- Controllare la corretta installazione della lampada di proiezione. Si prega di consultare la sezione "Sostituzione della lampada".
- Assicurarsi di avere rimosso il coperchio di protezione dall'obiettivo e che il proiettore sia acceso.
- Controllare che la funzione "Hide" (Nascondi) non sia attivata.

#### Problema: Immagine parziale o visualizzazione errata

- Premere il tasto "Risincronizza" sul telecomando.
- Se si usa un PC:

Se la risoluzione del proprio computer è superiore a 1024 x 768. Adottare le seguenti misure:

Per Windows 3.x:

- 1. Nel pannello Programma Manager, cliccare sull'icona "Windows setup" che si trova nel gruppo principale.
- 2. Accertarsi che la risoluzione del proprio display sia inferiore a 1024 x 768.

Per Windows 95, 98, 2000, XP:

- 1. Aprire l'icona "Risorse del computer", ela cartella "Pannello di controllo" e fare doppio clic sull'icona "Schermo".
- 2. Selezionare la scheda "Impostazioni".
- 3. Nell'opzione "Area dello schermo" si trovano le impostazioni per la risoluzione. Accertarsi che la risoluzione del proprio display sia inferiore alla risoluzione 1024 x 768.

#### Nel caso il proiettore ancora non proietti l'immagine intera sarà necessario modificare lo schermo utilizzato. Procedere come segue.

- 4. Eseguire le operazioni 1~2 descritte in precedenza. Fare clic sul pulsante "Proprietà avanzate".
- 5. Selezionare il pulsante "Modifica" che si trova nella scheda " Monitor".

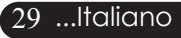

### acer Appendici

- 6. Cliccare su "Mostra tutti i dispositivi". Dopodiché selezionare "Monitor di tipo standard" nella finestra di dialogo "Produttori", selezionare la risoluzione richiesta nella finestra "Modelli".
- 7. Accertarsi che la risoluzione del proprio display sia inferiore o uguale a 1024 x 768.
- Se si sta usando un PC portatile:
  - 1. È necessario implementare prima le procedure elencate per l'impostazione della risoluzione del computer.
  - 2. Impostare il display del PC portatile su "solo monitor esterno" o "solo CRT " Modalità .
- Nel caso di difficoltà nella modifica delle risoluzioni, o se il monitor si blocca, riavviare l'apparecchiatura e il proiettore.

#### Problema: Lo schermo del Notebook o Powerbook non visualizza la presentazione

- Se si sta usando un PC portatile: Alcuni PC portatili disattivano il proprio schermo quando un secondo display è in uso. Ciascuno richiede un modo diverso per la riattivazione. Consultare la documentazione fornita in dotazione al proprio computer per informazioni dettagliate.
- Se si sta usando un Powerbook Apple: Nella sezione Pannelli di controllo, aprire il Display PowerBook per selezionare Video Mirroring "Attiva".

#### Problema: L'immagine è instabile e tremolante

- ▶ Usare "Allineamento" per correggere.consultare pagina 24.
- > Modificare le impostazioni colore del monitor dal proprio computer.

#### Problema: L'immagine ha delle barre verticali tremolanti.

- Usare "Frequenza" per eseguire la regolazione.consultare pagina 23.
- Controllare e riconfigurare la modalità di display della scheda grafica per renderla compatibile con il prodotto.consultare pagina 28.

#### Problema: L'immagine non è messa a fuoco

- Regolare l'anello di messa a fuoco dell'obiettivo del proiettore.consultare pagina 14
- Assicurarsi che lo schermo di proiezione si trovi alla distanza richiesta 1,5m (4,9ft.) ~ 12,0m (39,4ft.) dal proiettore.

#### Problema: Lo schermo é allargato quando visualizza 16:9 DVD

Il proiettore rileva automaticamente 16:9 DVD regolando le proporzioni tramite digitalizzazione a pieno schermo con una impostazione predefinita di 4:3.

Se il proiettore è ancora allargato, sarà necessario regolare il rapporto di visualizzazione come segue:

- Selezionare il rapporto di visualizzazione 4:3 sul lettore DVD se si sta riproducendo un DVD 16:9.
- Se la selezione del rapporto 4:3 è impossibile sul proprio lettore DVD, selezionare 4:3 nella funzione On Screen-Display(OSD) del proiettore per il display.

#### Problema: L'immagine è invertita

Per selezionare "Gestione" del menu OSD e regolare la direzione di proiezione. See page 22.

### Problema: La lampada si brucia ed emette il rumore di uno scoppio

Avvertenza-Quando la lampada ha terminato il suo ciclo vitale, si brucia emettendo un forte Rumore. Quando si verifica questa eventualità, non sarà possibile accendere il proiettore prima della sostituzione della lampada. Per sostituire la lampada, seguire le procedure riportate alla sezione "Sostituzione della lampada". See page 33.

|                                                     | LED alime                  | entazione | LED          |           |  |
|-----------------------------------------------------|----------------------------|-----------|--------------|-----------|--|
| Messaggio                                           | Rosso Blu                  |           | Temperatura  | LED Verde |  |
| Stato di Standby<br>(Ingresso cavo d'alimentazione) | Lampeggia-<br>mento lento  | 0         | 0            | 0         |  |
| Illuminazione lampadina                             | 0                          | *         | 0            | 0         |  |
| Accensione                                          | 0                          | *         | 0            | 0         |  |
| Spegnimento                                         | Lampeggia-<br>mento veloce | 0         | 0            | 0         |  |
| Errore (fallo lampadina)                            | 0                          | 0         | 0            | *         |  |
| Errore (fallo termico)                              | 0                          | 0         | <b>*</b>     | 0         |  |
| Errore (fallo blocco vento-<br>lina)                | 0                          | 0         | Lampeggiante | 0         |  |
| Errore (surriscaldamento)                           | 0                          | 0         | *            | 0         |  |
| Errore<br>(rottura lampadina)                       | 0                          | 0         | 0            | *         |  |
| Luce On                                             | () =>Luo                   | ce Off    |              |           |  |

#### Problema : Messaggi dei LED

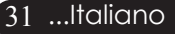

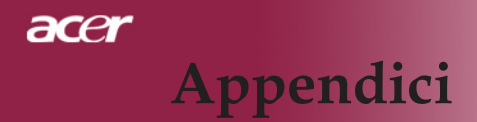

#### Problema : Promemoria

- "La lampada sta per terminare la propria vita di esercizio in funzionamento alla massima energia. Sostituzione consigliata ! " sarà visualizzato per circa 10 secondi quando la lampadina sta per esaurirsi.
- "Surriscaldamento proiettore. La lampada si spegnerà automaticamente." sarà visualizzato quando il sistema si surriscalda.
- "Mancato funzionamento ventola. La lampada si spegnerà automaticamente." sarà visualizzato quando la ventolina è guasta.

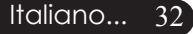

### ace Appendici

### Sostituzione della lampada

Il proiettore stesso rileva la durata di esercizio della lampada. Verrà visualizzato il messaggio "La lampada sta per terminare la propria vita di esercizio in funzionamento alla massima energia. Sostituzione consigliata !"Quando si vede questo messaggio rivolgersi al proprio rivenditore locale o centro di assistenza per sostituire la lampada il prima possibile.

Prima di sostituire la lampada lasciare raffreddare il proiettore per almeno 30 minuti.

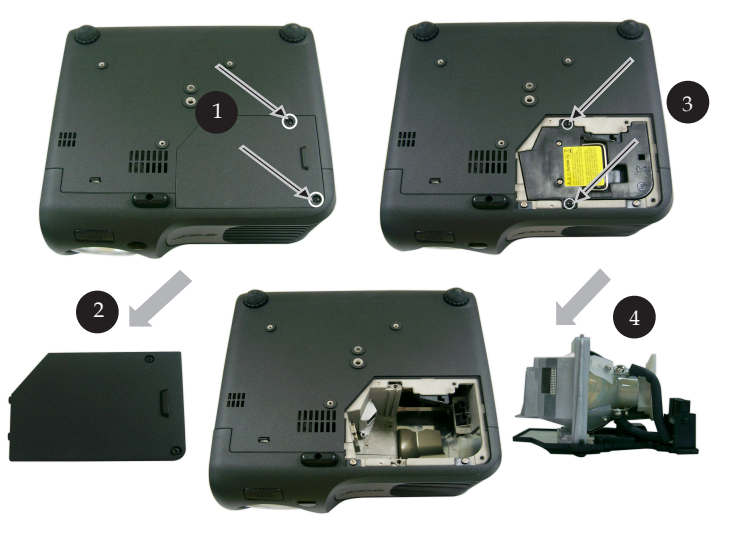

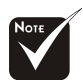

Avvertenza : Per diminuire il rischio di lesioni personali, evitare di lasciare cadere il modulo lampada o di toccare la lampadina. La lampada puó infrangersi e causare lesioni se lasciata cadere.

#### Procedura di sostituzione della lampada:

- 1. Spegnere l'alimentazione del proiettore premendo il pulsante Accensi
- 2. Lasciare raffreddare il proiettore almeno 30 minuti.
- 3. Staccare il cavo di alimentazione.
- 4. Con un cacciavite svitare la vite del coperchio.
- 5. Spingere verso l'alto il coperchio e rimuoverlo.2
- 6. Rimuovere le 2 viti del modulo lampada. 3
- 7. Estrarre il modulo lampada.

Per rimettere il modulo lampada seguire le istruzioni precedenti partendo dall'ultimo punto.

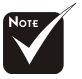

Avvertenza : il compartimento lampada è molto caldo! Lasciare raffreddare prima di procedere con la sostituzione della lampada!

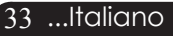

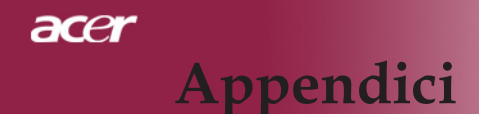

### Specifiche

Le seguenti specifiche sono soggette a cambiamenti senza preavviso. Per le specifiche definitive fare riferimento alle specifiche commerciali Acer.

| Valvola luce                 | - Tecnologia Single Chip DLP <sup>TM</sup>                                                                                                    |
|------------------------------|----------------------------------------------------------------------------------------------------|
| Lampada                      | - Lampadina da 200 Watt sostituibile dall'utente                                                                                                    |
| Numero di pixel:             | - 1024 pixel (O) x 768 linee (V)                                                                                                    |
| Colori visualizzabili        | - 16,7M di colori                                                                                                    |
| Rapporto                     | - 2000:1 (Full On/Full Off)                                                                                                    |
| Uniformità                   | - 90%                                                                                                    |
| Livello di rumore            | - 31 dB(A) (mod. standard)/27 dB(A) (mod. ECO)                                                                                                    |
| Obiettivo di proiezione      | - F/2,7~3,0 f=21,83~23,81mm con zoom 1,1 x zoom                                                                                                    |
| Dim. schermo di proiezione   | - 34,7"~304,9" (0,88m~7,75m)Diagonale                                                                                                    |
| Distanza di proiezione       | - 1,5m~12,0m (4,9~39,4 ft)                                                                                                    |
| Compatibilità video          | - NTSC3,58/NTSC 4,43/PAL/SECAM e compatibile HDTV                                                                                                    |
|                              | - Capacità video composito & S-Video                                                                                                    |
| Frequenza Orizzontale        | - 31,5kHz~100kHz scansione orizzontale                                                                                                    |
| Frequenza Verticale          | - 56Hz~85Hz rinfresco verticale                                                                                                    |
| Alimentazione                | <ul> <li>CA ingresso universale 100~240V ;<br/>Frequenza di ingresso 50/60Hz</li> </ul>                                                                                             |
| Connettori I/O               | - Alimentazione: Presa ingresso alimentazione CA                                                                                                    |
|                              | - Ingresso VGA :                                                                                                    |
|                              | • Un connettore DVI per segnale digitale con HDCP (PD120D)                                                                                                    |
|                              | • Una D-sub 15-pin per segnale VGA, componente e HDTV                                                                                                    |
|                              | - Uscita VGA: una D-sub 15-pin per uscita VGA                                                                                                    |
|                              | - Ingresso Video:                                                                                                    |
|                              | <ul> <li>Un ingresso video composito e RCA</li> </ul>                                                                                                    |
|                              | <ul> <li>Un ingresso S-video</li> </ul>                                                                                                    |
|                              | - Jack di uscita CC da 5V per la periferica dongle con nessa (solo per il PD120)                                                                                                    |
|                              | - USB: un connettore USB                                                                                                    |
| Peso                         | - 2,2 kg (4,85 lbs )                                                                                                    |
| Dimensioni nette (A x L x P) | - 230x238x122,8 mm (9,1x9,4x4,8 inches)                                                                                                    |
| Ambiente                     | <ul> <li>Temperatura di esercizio:41°F~95°F (5°C~ 35°C)</li> <li>Umidità: 80% massima</li> </ul>                                                                                    |
| Regolazione Di Sicurezza     | <ul> <li>Temperatura di stoccaggio:-4 F~140 F (-20 C~60 C)<br/>Umidità: 80% massima Regolamenti di sicurezza</li> <li>FCC Class B, CE Class B, VCCI-II, UL, cUL, TÜV-GS,</li> </ul> |

C-tick, CCC (China), PSE, CB Report

Italiano... 34

# Appendici acer

### Modalità compatibili

|            |             | (ANA         | (ANALOG)     |              | (DIGITAL)    |  |
|------------|-------------|--------------|--------------|--------------|--------------|--|
| Modalità   | Resolution  | Frequenza V. | Frequenza O. | Frequenza V. | Frequenza O. |  |
|            |             | (Hz)         | (kHz)        | (Hz)         | (kHz)        |  |
| VESA VGA   | 640 x 350   | 70           | 31.5         | 70           | 31.5         |  |
| VESA VGA   | 640 x 350   | 85           | 37.9         | 85           | 37.9         |  |
| VESA VGA   | 640 x 400   | 85           | 37.9         | 85           | 37.9         |  |
| VESA VGA   | 640 x 480   | 60           | 31.5         | 60           | 31.5         |  |
| VESA VGA   | 640 x 480   | 72           | 37.9         | 72           | 37.9         |  |
| VESA VGA   | 640 x 480   | 75           | 37.5         | 75           | 37.5         |  |
| VESA VGA   | 640 x 480   | 85           | 43.3         | 85           | 43.3         |  |
| VESA VGA   | 720 x 400   | 70           | 31.5         | 70           | 31.5         |  |
| VESA VGA   | 720 x 400   | 85           | 37.9         | 85           | 37.9         |  |
| VESA SVGA  | 800 x 600   | 56           | 35.2         | 56           | 35.2         |  |
| VESA SVGA  | 800 x 600   | 60           | 37.9         | 60           | 37.9         |  |
| VESA SVGA  | 800 x 600   | 72           | 48.1         | 72           | 48.1         |  |
| VESA SVGA  | 800 x 600   | 75           | 46.9         | 75           | 46.9         |  |
| VESA SVGA  | 800 x 600   | 85           | 53.7         | 85           | 53.7         |  |
| VESA XGA   | 1024 x 768  | 60           | 48.4         | 60           | 48.4         |  |
| VESA XGA   | 1024 x 768  | 70           | 56.5         | 70           | 56.5         |  |
| VESA XGA   | 1024 x 768  | 75           | 60.0         | 75           | 60.0         |  |
| VESA XGA   | 1024 x 768  | 85           | 68.7         | 85           | 68.7         |  |
| VESA SXGA  | 1152 x 864  | 70           | 63.8         | 70           | 63.8         |  |
| VESA SXGA  | 1152 x 864  | 75           | 67.5         | 75           | 67.5         |  |
| VESA SXGA  | 1152 x 864  | 85           | 77.1         | 85           | 77.1         |  |
| VESA SXGA  | 1280 x 1024 | 60           | 63.98        | 60           | 63.98        |  |
| VESA SXGA  | 1280 x 1024 | 75           | 79.98        | ***          | ***          |  |
| VESA SXGA+ | 1400 x 1050 | 60           | 63.98        | ***          | ***          |  |
| MAC LC 13" | 640 x 480   | 66.66        | 34.98        | ***          | ***          |  |
| MAC II 13" | 640 x 480   | 66.68        | 35           | ***          | ***          |  |
| MAC 16"    | 832 x 624   | 74.55        | 49.725       | ***          | ***          |  |
| MAC 19"    | 1024 x 768  | 75           | 60.24        | ***          | ***          |  |
| MAC        | 1152 x 870  | 75.06        | 68.68        | ***          | ***          |  |
| MAC G4     | 640 x 480   | 60           | 31.35        | ***          | ***          |  |
| i MAC DV   | 1024 x 768  | 75           | 60           | ***          | ***          |  |
| i MAC DV   | 1152 x 870  | 75           | 68.49        | ***          | ***          |  |
| i MAC DV   | 1280 x 960  | 75           | 75           | ***          | ***          |  |